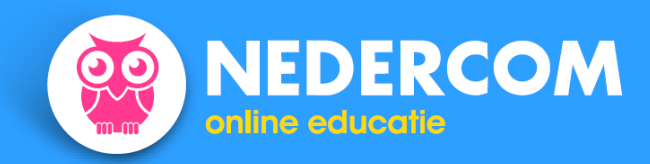

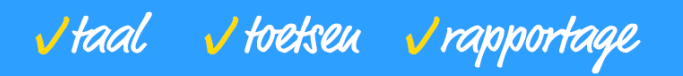

# Gebruikershandleiding Nedercom

## Inhoud

| Inho | oud                                           | . 1 |
|------|-----------------------------------------------|-----|
| 1.   | Inloggen                                      | . 2 |
| 2.   | Hoofdmenu en navigatie                        | . 3 |
| 3.   | Structuur van Nedercom educatieve programma's | . 5 |
| 4.   | Diagnostische toetsen                         | . 7 |
| 5.   | Oefeningen                                    | . 7 |
| 6.   | Zelftoetsen                                   | . 8 |
| 7.   | Soorten oefeningen                            | . 8 |
| 8.   | Print rapporten                               | . 9 |
| 9.   | Toetsen via internet                          | . 9 |
| 10.  | Lingo en kruiswoordpuzzel                     | 11  |
|      |                                               |     |

## 1. Inloggen

Ga naar de homepage van Nedercom <u>www.nedercom.nl</u> om een Nedercom-programma te starten, klik op INLOGGEN rechtsboven.

Mogelijk is er voor jou al een snelkoppeling gemaakt naar deze pagina, bijvoorbeeld in de ELO. In dat geval kun je jouw Nedercom-programma's starten door dubbel te klikken op het icoon.

|                                                                                                    | √taal √toetse.                                                                                                    | u 🖌 rapportag | e         | INLOGGEN | 0 |
|----------------------------------------------------------------------------------------------------|----------------------------------------------------------------------------------------------------|---------------|-----------|----------|---|
| Home Nederlands Engels & Duits                                                                                                    | Toetsen & rapportage                                                                                                    | Oefenniveaus  | Bestellen |          |   |
| Je verbetert je niveau a<br>met Nedercom. Zeker v                                                                                                    | ls je oefent<br>veten.                                                                                                    |               | 2         |          |   |
| Een goede beheersing van het Nederlands is d<br>begint op school en werkt door in de beroepsp<br>het zit, is echt niet meer voldeende. Nedercon<br>mogelijkheid om uitgebreid te oefenen met No<br>en Duits. Door te oefenen werk je gaten in je<br>opgedane kennis vlot toepassen. Wat je weet, | e basis voor succes. Dat<br>raktijk. Ongeveer weten hoe<br>n biedt online de<br>sderlands, en ook met Engels<br>kennis weg en leer je de<br>weet je zeker. |               |           |          |   |

### Je komt nu op het inlogscherm.

|                                      |                                  | √taal | <b>d</b> toetseu | √rapportage |
|--------------------------------------|----------------------------------|-------|------------------|-------------|
| Home                                 |                                  |       |                  |             |
| Welkom                               |                                  |       |                  |             |
| Vul in onderstaand                   | l scherm de toegangsgegevens in. |       |                  |             |
| Inlogger                             | Î.                               |       |                  |             |
| School:<br><i>Kies de school uit</i> | kies een school<br>de lijst.     | -     |                  |             |
| Loginnaam:                           |                                  |       |                  |             |
| Bijv. achternaam                     |                                  |       |                  |             |
| Wachtwoord:                          |                                  |       |                  |             |
| Bijv. studentnumr                    | ner                              |       |                  |             |
|                                      |                                  |       | log in           | +           |
|                                      |                                  |       |                  |             |

Selecteer je school (het kan zijn dat dit al gedaan is) en vul je loginnaam en wachtwoord of studentnummer in. Klik ten slotte op log in.

>> terug

## 2. Hoofdmenu en navigatie

Meteen na het inloggen kom je in het **Hoofdmenu** terecht.

|             | √taal √toetseu √rapportage | School<br>Nedercom<br>Gebruiker<br>Sara de Boer |
|-------------|----------------------------|-------------------------------------------------|
| handleiding | e log i                    | uit                                             |

### Kies programma

Kies een programma uit onderstaande lijst door erop te klikken.

| programma                  |
|----------------------------|
| Basiscursus Spelling       |
| Basisgrammatica Nederlands |
| Deinfach                   |
| DerDieDas                  |
| Dlogisch                   |
| Formuleren 1               |
| Formuleren 2               |
| Formuleren 3               |
| Grammatica Nederlands      |
| High Five                  |
| Lees vaardig 1             |
| Lees vaardig 2             |
| Lees vaardig 3             |
| Mind the Gap               |
| Spelling 1                 |
| Spelling 2                 |
| Spelling 3                 |
| iBravísimo!                |
| iBravo!                    |
| iMás Bravo!                |

Rechtsboven op het scherm zie je

- De inloggegevens. Hier kun je zien wie op dit moment is ingelogd (naam van je school, bijvoorbeeld *Nedercom*; je eigen naam, bijvoorbeeld *Sara*).
- Als je straks gaat oefenen verschijnt hier ook de naam van het programma waarmee je oefent, het hoofdstuk en de oefening.

Kies het programma waarmee je gaat oefenen.

De volgende afbeelding toont de onderdelen die je ziet tijdens het maken van een oefening.

- A. jouw inloggegevens, het hoofdstuk en de oefening waarmee je momenteel bezig bent
- B. het hoofdscherm
- C. **navigatieknoppen**; welke knoppen je ziet hangt af van waarmee je bezig bent
- D. het **broodkruimelspoor** waaruit is af te lezen waar in de menustructuur je je bevindt; het is mogelijk om op een van de onderdelen te klikken en zo hiernaar terug te keren

| Image: Specific contrast of the specific contrast of the specific | School<br>Nedercom<br>Gebruiker<br>Sara de Boer<br>Programma<br>Basisgrammatica Nederlands |
|----------------------------------------------------------------------------------------------------|--------------------------------------------------------------------------------------------|
| Sprogramma - Kies hoofdstuk - Kies oefening                                                                                                    | Nedercom<br>Gebruiker<br>Sara de Boer<br>Programma<br>Basisgrammatica Nederlands           |
| andleiding lingo rapport<br>s programma > Kies hoofdstuk > Kies oefening                                                                                                    | Gebruiker<br>Sara de Boer<br>Programma<br>Basisgrammatica Nederlands                       |
| andleiding lingo rapport<br>s programma > Kies hoofdstuk > Kies oefening                                                                                                    | Sara de Boer Programma Basisgrammatica Nederlands                                          |
| andleiding lingo rapport 🔹 1 stap terug 🔒 log u<br>s programma > Kies hoofdstuk > Kies oefening                                                                                                    | Programma<br>Basisgrammatica Nederlands                                                    |
| andleiding lingo rapport 🔶 1 stap terug 🔒 log u<br>s programma > Kies hoofdstuk > Kies oefening                                                                                                    | Basisgrammatica Nederlands                                                                 |
| andleiding lingo rapport I stap terug 🔒 log u<br>s programma > Kies hoofdstuk > Kies oefening                                                                                                    | -14                                                                                        |
| s programma > Kies hoofdstuk > Kies oefening                                                                                                    | Hoofdstuk                                                                                  |
|                                                                                                    | 8 Tijden, lijdende - bedrijvende vorm                                                      |
|                                                                                                    |                                                                                            |
|                                                                                                    |                                                                                            |
| les oerening                                                                                                    |                                                                                            |
| es een oefening uit onderstaande liist.                                                                                                    |                                                                                            |
|                                                                                                    |                                                                                            |
| P: Maak eerst de diagnose en breng je kennis in kaart. Het programma geeft je dan een individueel oefenac                                                                                                    | dvies. Wat je al beheerst, hoef je niet te doen                                            |
|                                                                                                    | Diagnose 🔶                                                                                 |
| iagnose resultaat oefening                                                                                                    |                                                                                            |
| 1 Tegenwoordige / verleden tijd                                                                                                    |                                                                                            |
| 2 Onvoltooide / voltooide tijd 1                                                                                                    |                                                                                            |
| 3 Onvoltooide / voltooide tijd 2                                                                                                    | Б                                                                                          |
| 4 Toekomende tijd                                                                                                    |                                                                                            |
| 5 Alle tijden 1                                                                                                    |                                                                                            |
| 6 Alle tijden 2                                                                                                    |                                                                                            |
| 7 Actieve of passieve zin?                                                                                                    |                                                                                            |
|                                                                                                    |                                                                                            |
| 8 Bepaling met door                                                                                                    |                                                                                            |
| <ul><li>8 Bepaling met door</li><li>9 Gezegde in lijdende (passieve) vorm 1</li></ul>                                                                                                    |                                                                                            |

Resultaat oefeningen: <sup>1</sup>→=uitstekend <sup>+</sup>=goed ✓=voldoende <sup>→</sup>=bijna voldoende <sup>=</sup>=onvoldoende

- De navigatieknoppen (C) zijn afhankelijk van het programma waarmee je oefent:
  - handleiding opent de gebruikershandleiding (dit bestand)
    - o kruiswoordpuzzel kruiswoordpuzzel (zie 9.)
    - o lingo lingo (zie 9.)
    - print rapport print rapport (zie 8.)
    - o leerboek (in een programma) Opent algemene hulptekst
    - o hulp (tijdens oefening) Opent specifieke hulptekst
    - o **1 stap terug** ga terug naar het vorige scherm
    - log uit de sessie wordt sessie afgesloten, zodat anderen niet bij je resultaten kunnen

Bij het overgrote deel van de oefeningen is de muis niet nodig, het programma gaat verder als je op de Enter-knop van het toetsenbord drukt. Bij multiplechoiceoefeningen kies je de letter die voor het antwoord staat. Je hoeft je handen dus meestal niet van het toetsenbord af te halen tijdens het oefenen.

>> terug

### 3. Structuur van Nedercom educatieve programma's

De oefeningen en toetsen van Nedercom zijn als volgt ingedeeld:

Eén of meer programma's (afhankelijk van de licentie) met

∟ acht tot tien **hoofdstukken** met

- ∟ één diagnostische toets en
- ∟ ongeveer tien oefeningen met twintig opgaven en
- ∟ één **zelftoets**.

In het hoofdscherm kies je eerst het programma waar je mee bezig wilt gaan. Je ziet nu een overzicht van de hoofdstukken.

## Kies hoofdstuk

Kies een hoofdstuk uit onderstaande lijst.

| resultaat                    | hoofdstuk                                                                                                    |  |  |  |  |
|------------------------------|----------------------------------------------------------------------------------------------------|--|--|--|--|
| 6/10                         | 1 Basiskennis                                                                                                  |  |  |  |  |
| _ <b>∳</b>                   | 2 Persoonsvormen Tegenw. tijd                                                                                  |  |  |  |  |
| ~                            | 3 Persoonsvormen Verleden tijd                                                                                 |  |  |  |  |
|                              | 4 Voltooide deelwoorden                                                                                        |  |  |  |  |
|                              | 5 Werkwoorden Totaal                                                                                           |  |  |  |  |
|                              | 6 Woordregels                                                                                                  |  |  |  |  |
|                              | 7 Leestekens                                                                                                   |  |  |  |  |
|                              | 8 Moeilijke woorden                                                                                            |  |  |  |  |
| Overzicht oe<br>Resultaat oe | feningen: 3/10 = 3 van 10 oefeningen gemaakt, nog niet afgerond met zelftoets<br>feningen: +=uitstekend +=goed |  |  |  |  |

In de kolom **resultaat** staat het aantal oefeningen per hoofdstuk dat je goed hebt afgesloten. Heb je alle oefeningen van een hoofdstuk goed afgerond dan zie je dat aan de plusjes (+ of ++).

Vervolgens geef je het hoofdstuk van je keuze aan door op de naam te klikken. Je komt nu in het volgende scherm terecht.

## Kies oefening

Kies een oefening uit onderstaande lijst.

| TIP: Maak eerst de diagnos                      | e en breng je kennis in kaart. Het programma geeft je dan een individueel oefenadvies. Wat je al beheerst, hoef je niet te doen.<br>Diagnose |
|-------------------------------------------------|----------------------------------------------------------------------------------------------------|
| diagnose resultaat                              | oefening                                                                                                    |
|                                                 | 1 Voltooid deelwoord op -d 1                                                                                                    |
|                                                 | 2 Voltooid deelwoord op -t 1                                                                                                    |
|                                                 | 3 Voltooid deelwoord op -d 2                                                                                                    |
|                                                 | 4 Voltooid deelwoord op -t 2                                                                                                    |
|                                                 | 5 Voltooid deelwoord algemeen                                                                                                    |
|                                                 | 6 Sterke en onregelmatige ww                                                                                                    |
|                                                 | 7 Gebruik als bijvoeglijk naamwoord 1                                                                                                    |
|                                                 | 8 Gebruik als bijvoeglijk naamwoord 2                                                                                                    |
|                                                 | 9 Voltooid deelwoord algemeen 1                                                                                                    |
|                                                 | 10 Voltooid deelwoord algemeen 2                                                                                                    |
| Diagnose resultaat: Ø=<br>Resultaat oefeningen: | OK, oefenen aanbevolen Ø=oefenen noodzakelijk ♥=oefenen zeer noodzakelijk                                                                    |

Zoals je ziet krijg je met de knop **Diagnose** de mogelijkheid aangeboden om eerst de diagnose te maken. Daaronder zie je de oefeningen die voor dit hoofdstuk beschikbaar zijn. Links van de lijst met oefeningen staan twee nu nog lege kolommen. De eerste geeft het resultaat van de diagnostische toets weer, de tweede je hoogst gehaalde score op de oefening. De score op alle oefeningen moet minstens *voldoende* ( $\checkmark$ , + of ++ ) zijn voordat je de eindtoets kunt maken.

Nadat je de diagnostische toets hebt gemaakt ziet het Kies oefening-menu er bijvoorbeeld zo uit:

## Kies oefening

| diagnose                     | resultaat    | oefening                                                                                                    |  |  |  |  |
|------------------------------|--------------|----------------------------------------------------------------------------------------------------|--|--|--|--|
| <b>Ø</b>                     | ÷            | 1 Persoonsvorm 1                                                                                                    |  |  |  |  |
| <b>Ø</b>                     | +            | 2 Persoonsvorm 2                                                                                                    |  |  |  |  |
| <b>v</b>                     | +            | 3 Onderwerp 1                                                                                                    |  |  |  |  |
| <b>Ø</b>                     | +            | 4 Onderwerp 2                                                                                                    |  |  |  |  |
| <b>v</b>                     | +            | 5 De stam 1                                                                                                    |  |  |  |  |
| 0                            | - +          | 6 De stam 2                                                                                                    |  |  |  |  |
| •                            |              | 7 Enkele of dubbele klinker 1                                                                                                    |  |  |  |  |
| •                            |              | 8 Enkele of dubbele klinker 2                                                                                                    |  |  |  |  |
| •                            |              | 9 Enkele of dubbele medeklinker 1                                                                                                    |  |  |  |  |
|                              |              | 10 Enkele of dubbele medeklinker 2                                                                                                    |  |  |  |  |
| Diagnose res<br>Resultaat oe | sultaat: Ø=C | X, oefenen aanbevolen Ø=oefenen noodzakelijk Ø=oefenen zeer noodzakelijk<br>→=uitstekend +=goed ✓=voldoende ~=bijna voldoende ==onvoldoende |  |  |  |  |

Kies een oefening uit onderstaande lijst.

In de linker kolom is te lezen dat de onderdelen 1 t/m 6 voldoende zijn afgesloten, daarom staat in de tweede kolom daar een '+' (en bij onderdeel 1 zelfs '++') vermeld. Deze onderdelen hoeven dus niet meer per se geoefend te worden voor de zelftoets. De onderdelen 7 t/m 10 zijn in de diagnostische toets niet voldoende gemaakt, en zullen geoefend moeten worden. Nadat alle oefeningen voldoende zijn afgesloten, verschijnt de melding dat de zelftoets gemaakt kan worden.

## 4. Diagnostische toetsen

Een diagnose bestaat uit een aantal representatieve vragen uit de oefeningen van een bepaald hoofdstuk. Door de diagnose te maken breng je je kennis in kaart. Als blijkt dat je de stof van bepaalde oefeningen al beheerst, wordt de oefening direct afgevinkt en hoef je deze niet meer te maken. Dit scheelt je dus mogelijk tijd. Je kunt je beperken tot de oefeningen waarvan je de stof nog niet beheerst.

Tijdens de diagnostische toets is geen hulp beschikbaar, net zo min als tijdens de zelftoets. Tijdens de oefeningen is de hulp uiteraard wél beschikbaar.

De diagnostische toets kan slechts eenmaal gemaakt worden, er is geen herkansing; een halverwege afgebroken diagnostische toets kan niet meer afgemaakt worden.

>> terug

## 5. Oefeningen

Heb je een onderdeel niet voldoende afgesloten tijdens de diagnose of wil je nog een keer oefenen ter voorbereiding op de zelftoets, dan kun je de oefeningen maken. Tijdens het maken van de oefeningen is het mogelijk om het leerboek te raadplegen, klik hiervoor op de knop **leerboek** uit de menubalk boven het hoofdscherm. Nog handiger is de optie om meteen naar het hoofdstuk in het leerboek dat betrekking heeft op de opgave waar je mee bezig bent te navigeren, klik hiervoor op **hulp**.

Aan het eind van een gemaakte oefening krijg je een analyse van je eventuele fouten. Je kunt dan ook de vragen en antwoorden nog eens bekijken.

Door goed te kijken naar de foutcategorieën, weet je welke stof je zult moeten doornemen voordat je de oefening nog een keer maakt.

## 6. Zelftoetsen

Als alle oefeningen van een hoofdstuk voldoende of beter zijn gemaakt, verschijnt onderaan het scherm de mededeling dat je de zelftoets mag maken. Met de zelftoets kun je controleren of je de stof van dat hoofdstuk inderdaad beheerst. De zelftoets bestaat meestal uit dertig vragen.

## Kies oefening

Kies een oefening uit onderstaande lijst.

| diagnose                    | resultaat                                                                                                    | oefening                        |  |  |  |  |
|-----------------------------|----------------------------------------------------------------------------------------------------|---------------------------------|--|--|--|--|
|                             | +                                                                                                    | 1 Stam                          |  |  |  |  |
|                             |                                                                                                    | 2 Stam als persoonsvorm bij IK  |  |  |  |  |
|                             | +                                                                                                    | 3 Stam + t als persoonsvorm 1   |  |  |  |  |
|                             | +                                                                                                    | 4 Stam + t als persoonsvorm 2   |  |  |  |  |
|                             | +                                                                                                    | 5 Stam + t als persoonsvorm 3   |  |  |  |  |
|                             | +                                                                                                    | 6 Stam als persoonsvorm vóór JE |  |  |  |  |
|                             | +                                                                                                    | 7 Persoonsvorm enkelvoud mix 1  |  |  |  |  |
|                             | ★                                                                                                    | 8 Persoonsvorm enkelvoud mix 2  |  |  |  |  |
|                             | +                                                                                                    | 9 Onregelmatige werkwoorden     |  |  |  |  |
|                             | +                                                                                                    | 10 Fouten aanwijzen             |  |  |  |  |
|                             |                                                                                                    |                                 |  |  |  |  |
|                             | ★                                                                                                    | Zelftoets                       |  |  |  |  |
| Diagnose re<br>Resultaat oe | Diagnose resultaat: ∅=OK, oefenen aanbevolen ∅=oefenen noodzakelijk ⊎=oefenen zeer noodzakelijk<br>Resultaat oefeningen: ♣=uitstekend ♣=goed ✓=voldoende ~=bijna voldoende ==onvoldoende |                                 |  |  |  |  |

Tijdens de zelftoets is geen hulp beschikbaar, net zo min als tijdens de diagnostische toets.

>> terug

## 7. Soorten oefeningen

De oefeningen en toetsen van Nedercom bestaan uit oefeningen in de volgende vormen:

| Meerkeuzevragen  | Kies het juiste antwoord uit 2 tot maximaal 10 antwoorden. |
|------------------|------------------------------------------------------------|
| Invuloefeningen  | Tik het gevraagde antwoord in.                             |
| Kolomoefeningen  | Sleep het woord naar de juiste kolom.                      |
| Gatenoefeningen  | Sleep het woord naar de juiste open plaats in de tekst.    |
| Flitswoord       | Tik het woord dat opflitst correct in.                     |
| Verbeteroefening | Verbeter de fouten uit de eerste zin in de tweede zin.     |

## 8. Print rapporten

Het is mogelijk om een overzicht van je resultaten af te drukken. Navigeer hiervoor eerst naar één van de programma's. Je ziet dat nu bij de navigatieknoppen de knop **rapport** is verschenen. Klik deze aan, het volgende scherm verschijnt:

| Rapport studieresultaten |                                            |           |                 |             |                                |     |               |     |  |  |
|--------------------------|--------------------------------------------|-----------|-----------------|-------------|--------------------------------|-----|---------------|-----|--|--|
| Programma:               |                                            |           | rcom Spelling 1 |             |                                |     |               |     |  |  |
| Klas:                    |                                            |           |                 |             |                                |     |               |     |  |  |
| Student:                 |                                            | stude     | ent Sara de Boe | r           |                                |     |               |     |  |  |
| Oefenresultaten          |                                            |           |                 |             |                                |     |               |     |  |  |
| oefening                 | H 1                                        | H 2       | Н 3             | Н4          | H 5                            | H 6 | H 7           | H 8 |  |  |
| 1                        | d+ ++                                      | +         |                 |             |                                |     |               |     |  |  |
| 2                        | d+ +                                       | ++        |                 |             |                                |     |               |     |  |  |
| 3                        | d+ +                                       | +         |                 |             |                                |     |               |     |  |  |
| 4                        | d+ +                                       | +         |                 |             |                                |     |               |     |  |  |
| 5                        | d+ +                                       | +         |                 |             |                                |     |               |     |  |  |
| 6                        | d+ +                                       | +         |                 |             |                                |     |               |     |  |  |
| 7                        | d-                                         | +         |                 |             |                                |     |               |     |  |  |
| 8                        | d-                                         | ++        |                 |             |                                |     |               |     |  |  |
| 9                        | d-                                         | +         |                 |             |                                |     |               |     |  |  |
| 10                       | d-                                         | +         |                 |             |                                |     |               |     |  |  |
| ZELFTOETS                |                                            | ++        |                 |             |                                |     |               |     |  |  |
|                          |                                            |           |                 |             |                                |     |               |     |  |  |
| d+ = diagnose ok         | d+ = diagnose ok d? = oefenen noodzakelijk |           |                 |             | d- = oefenen zeer noodzakelijk |     |               |     |  |  |
| ++ = uitstekend          | + = goed                                   | v = voldo | ende            | ~ = bijna v | voldoende                      | :   | = onvoldoende |     |  |  |

Per oefening zie je maximaal twee resultaten: links de uitslag van de diagnostische toets (altijd voorafgegaan door een d), rechts van de oefening zelf. Ook de resultaten van de zelftoets worden vermeld.

>> terug

## 9. Toetsen via internet

Als er voor jou een **Webtoets** of een **Adviestoets** klaarstaat of je hebt er een gemaakt, zie je dat als je normaal inlogt.

Als je een toets moet maken zal je docent je op de hoogte stellen van de gang van zaken. Over het algemeen geldt dat de toets net zo gaat als het oefenen, met dien verstande dat er geen Hulp beschikbaar is en dat je geen Hint krijgt.

Als je een toets gemaakt hebt wordt je resultaat zichtbaar vanaf het afgesproken tijdstip. In onderstaand voorbeeld is er een **Uitslag** beschikbaar van een gemaakte **Adviestoets** (naam en datum onzichtbaar gemaakt).

# Kies programma

### Kies een programma uit onderstaande lijst door erop te klikken.

| advies | programma    |
|--------|--------------|
| •      | Formuleren 2 |
| 0      | Spelling 2   |

### **Adviestoets resultaat: S** = voldoende **9** = onvoldoende: oefenen noodzakelijk

| status   | adviestoets                         |
|----------|-------------------------------------|
| <b>/</b> | 🚧 oets spelling2, formuleren2 (🏹 🚧) |

- I = Adviestoets toegankelijk met wachtwoord
- Adviestoets niet meer toegankelijk
- J = Uitslag van adviestoets toegankelijk

#### Het resultaat van de Adviestoets is voor Formuleren 2 helaas niet voldoende:

### Resultaat adviestoets

#### Adviestoets: Adviestoets: Advie

Hieronder je resultaten van spelling en formuleren. Als je doorklikt zie je de scores per hoofdstuk. Neem deze uitslag mee naar het gesprek met je coach door een schermafdruk te maken van de uitslag.

#### **Resultaat:**

| Spelling 2   | 6.1 |
|--------------|-----|
| Formuleren 2 | 5.3 |
|              | ок  |

Als je nu op **Formuleren 2** klikt zie je waar het aan ligt dat je (net) geen voldoende gehaald hebt, en waar je dus nog mee zou kunnen oefenen. Als je nu op **7 Stijlfouten** klikt kun je direct beginnen.

## **Kies hoofdstuk**

Kies een hoofdstuk uit onderstaande lijst.

| advies                                      | resultaat                                | hoofdstuk                            |
|---------------------------------------------|------------------------------------------|--------------------------------------|
| 0                                           |                                          | 1 Voornaamwoorden                    |
| 0                                           |                                          | 2 Woordvorming en -relaties          |
| 0                                           |                                          | 3 Woordenschat                       |
| 0                                           |                                          | 4 Vaste voorzetsels en uitdrukkingen |
| 0                                           |                                          | 5 Vergelijkingen                     |
| <b>Ø</b>                                    |                                          | 6 Verbindingswoorden                 |
| •                                           |                                          | 7 Stijlfouten                        |
|                                             |                                          | 8 Formuleringsproblemen              |
| Adviestoets<br>Overzicht oe<br>Resultaat oe | resultaat: Ø<br>feningen:<br>feningen: M | <ul> <li>P = voldoende</li></ul>     |

## 10. Lingo en kruiswoordpuzzel

Bij een aantal van de programma's is het mogelijk om je woordenschat te oefenen door de **lingo** en/of **kruiswoordpuzzel** te spelen. Deze optie verschijnt dan linksonder bij de navigatieknoppen.

Bij lingo moet je eerst een moeilijkheidsniveau kiezen, daarna kun je beginnen met raden.

De **kruiswoordpuzzel** is zo in te stellen dat alleen woorden uit hoofdstukken die je al geleerd hebt gevraagd worden, geef dit aan het begin op. Tijdens het spelen kun je zowel de eerste letter van een woord kopen (dit kost 5 punten) als een heel woord (dit kost 25 punten).